## วิธีการใช้งานระบบการให้บริการ E-Services การเข้าสู่หน้าเว็บไซต์ E-Services

1. เปิดโปรแกรม Browser

พิมพ์ ชื่อหน่วยงาน หรือ URL ของเว็บไซต์หน่วยงาน https://www.buakho.go.th/ และ คลิก Enter
จะ ปรากฏหน้าหลักของเว็บไซต์

 สังเกต Banner E-Service จะอยู่บริเวณกลางหน้าหลักเว็บไซต์ และ บริเวณ ITA ข้อ 012 จากเมนูขวามือ ของเว็บไซต์

4. คลิกที่ Banner "eService" ตามภาพ จะเข้าสู่หน้า

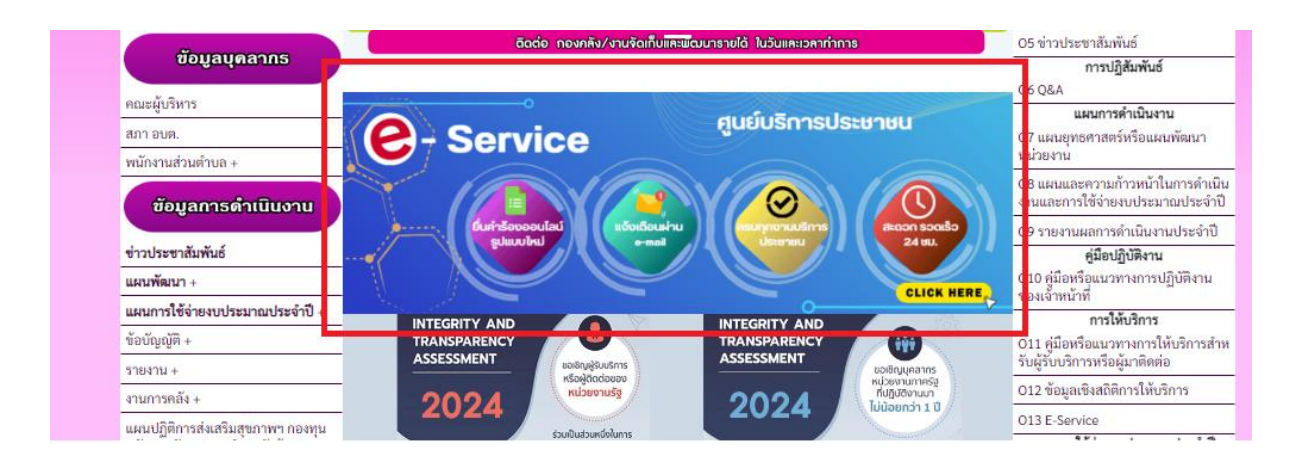

5. และเลือกคำร้องตามหัวข้อ ที่ต้องการรับบริการ หรือช่องทางการแจ้ง

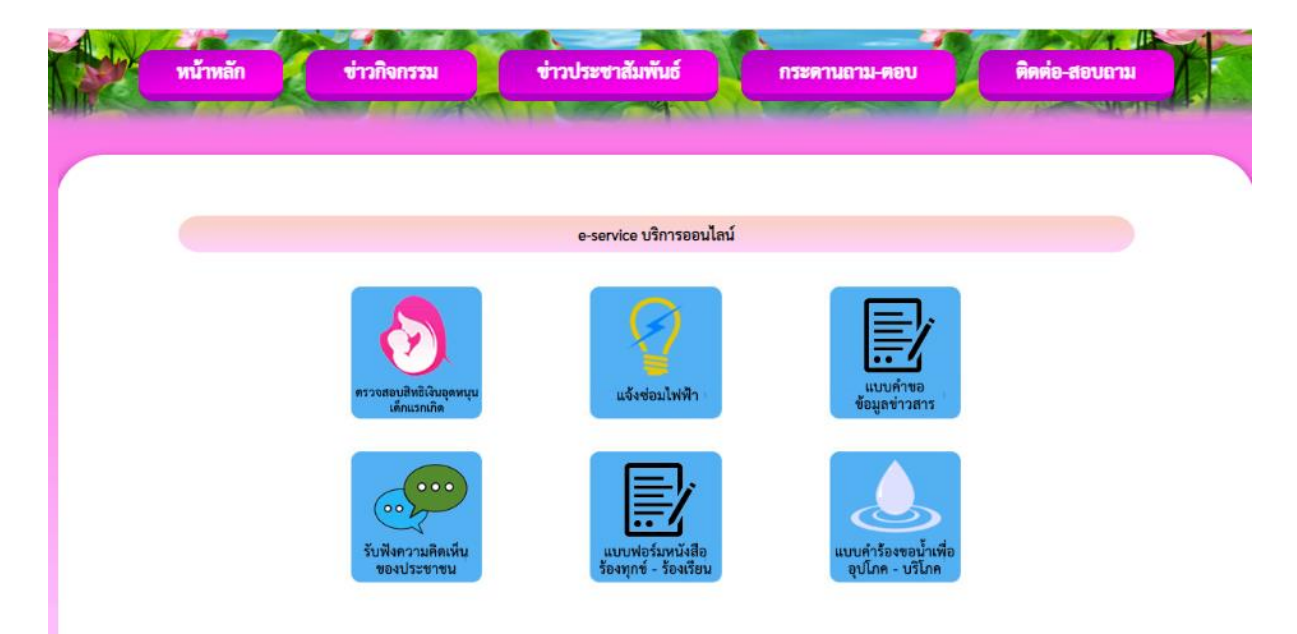

6. กรอกข้อมูลตามแบบฟอร์มที่กำหนดให้ครบถ้วน และกดข้อความ "ส่ง" ด้านล่างเพื่อส่ง ข้อมูล

| <b>ข้อมูลติดต่อ</b><br>แจ้งช่อมไฟฟ้า อบต.บัวค้อ |              |
|-------------------------------------------------|--------------|
| buakho134@gmail.com สลับบัญชี                   | Ø            |
| * ระบุว่าเป็นคำถามที่จำเป็น                     |              |
| อีเมล *                                         |              |
| อีเมลของคุณ                                     |              |
| ชื่อชื่อผู้แจ้ง *                               |              |
| ศำตอบของคุณ                                     |              |
| ที่อยู่ผู้แจ้ง/จุดช่อม *                        |              |
| ศำตอบของคุณ                                     |              |
|                                                 |              |
| ที่อยู่ผู้แจ้ง/จุดช่อม *                        |              |
| ศ้าตอบของคุณ                                    |              |
| เบอร์ติดต่อกลับ *                               |              |
| คำตอบของคุณ                                     |              |
| ตำแหน่งที่ไฟฟ้าชำรุด *                          |              |
| คำตอบของคุณ                                     |              |
|                                                 |              |
| ความคิดเห็น<br>คำตอบของคณ                       |              |
|                                                 |              |
| र्त्त अ                                         | ล้างแบบฟอร์ม |

ภาพตัวอย่างแบบคำร้องขอแจ้งซ่อมไฟฟ้าสาธารณะ